## 碩士班甄試生報到畫面

1.招生專區首頁 - 報名/報到系統

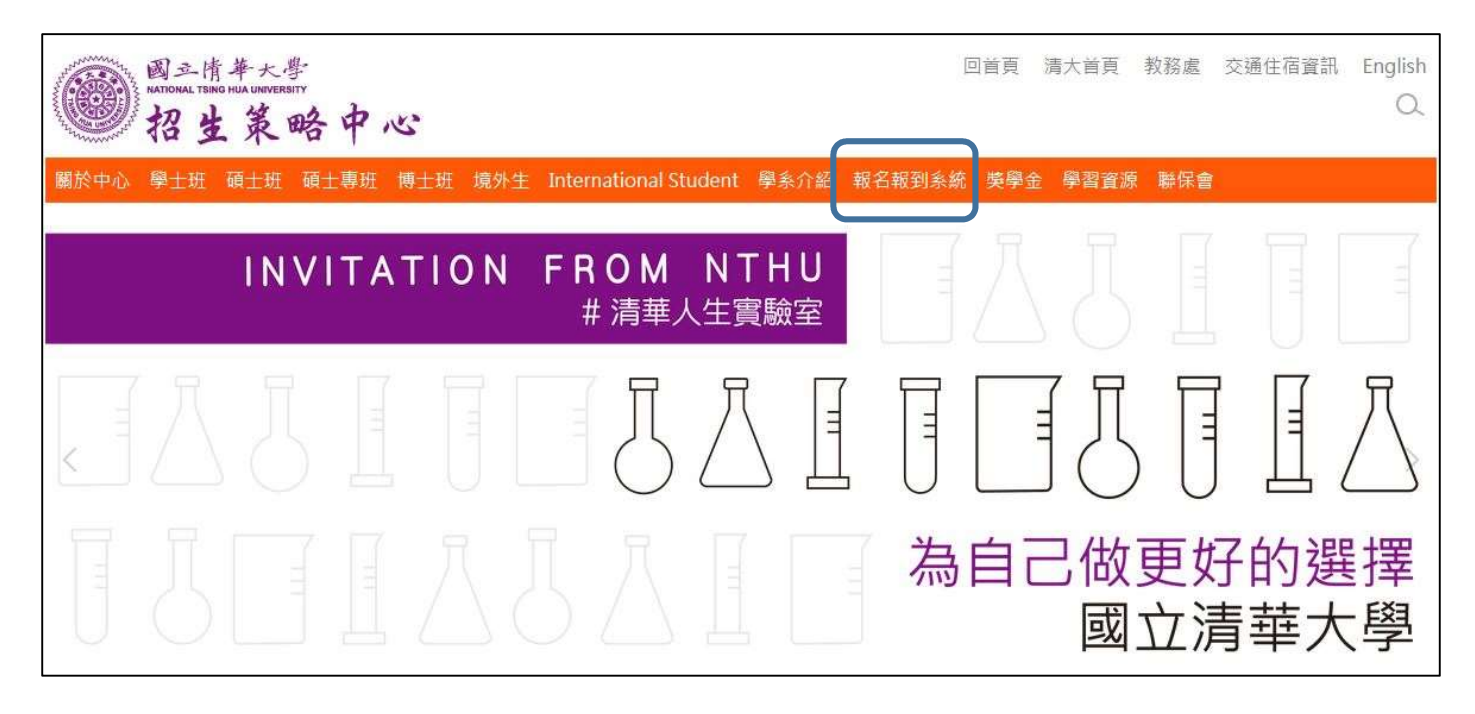

## 2.碩士班甄試招生系統:

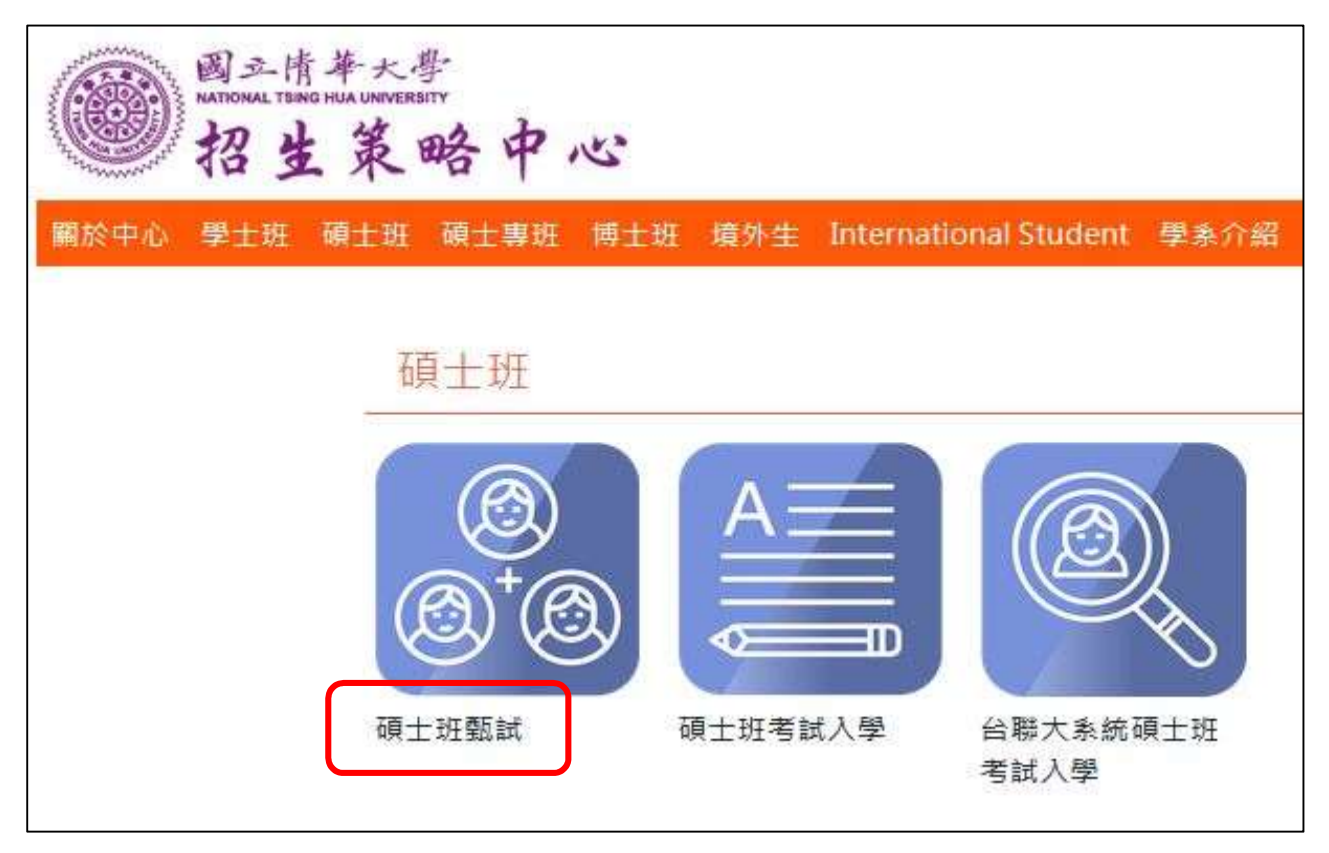

3. 輸入考生身分證字號及報名時設定的密碼,選擇「登錄其他作業」:

| 國立清華大學 一一四學年度 碩士班甄試 網路招生系統                                                                                            |                            |  |  |  |  |
|----------------------------------------------------------------------------------------------------|----------------------------|--|--|--|--|
| 網路報名(開放時間:113/09/27 06:00 ~ 113/11/22 17:00)及<br>其他作業(如檢視/修改個人通訊資料、上傳審查資料、列印報名表、檢視報名<br>繳費情形、列印准考證明、入學前報到、新生報到、修改密碼等) |                            |  |  |  |  |
| 身分證字號                                                                                                    | 登錄密碼                       |  |  |  |  |
| (※請以半形英數字填寫)                                                                                                    | (※請以半形英數字填寫)<br>非第一次登入報名多統 |  |  |  |  |
| 登錄其他作業                                                                                                    | 忘記登錄密碼                     |  |  |  |  |

▶ 正取生初次登入的狀態長這樣(尚未點報到或放棄):

| 【登出離開】<br>■ 碩士班甄試招生<br>■ ● ● 報名相關作業 (2)                                                                                                    | 國立清華大學 一一四學年度 碩士班甄試<br>碩士班研究生報到作業<br>新生網路報到 |                                                   |          |
|----------------------------------------------------------------------------------------------------|---------------------------------------------|---------------------------------------------------|----------|
| <ul> <li>→</li> <li>→</li> <li>●</li> <li>□</li> <li>●</li> <li>□</li> <li>□</li></ul> | 姓名                                          |                                                   | 身分證字號    |
| □ □ 個人報名相關作業 (23)                                                                                                    | 報名系所                                        |                                                   | 0101 數學系 |
| <ul> <li>■ <u>報名所系班組 (231)</u></li> <li>■ <u>報名繳費詳細情形 (232)</u></li> </ul>                                                                                                    | 准考證號碼                                       |                                                   |          |
| ■ A T M轉帳通知 (235) ● 防振燃動器 (236)                                                                                                    | 錄取結果                                        |                                                   | 逕取       |
| <ul> <li>■ <u>価値気気率 (220)</u></li> <li>■ <u>准考證明列印 (238)</u></li> <li>■ 放棒作業 (6)</li> </ul>                                                                                                    | 報到意願                                        | <ul> <li>我願報到入學就讀數學系</li> <li>我要放棄入學資格</li> </ul> |          |
| ■ <u>成績、放榜查詢(69)</u>                                                                                                    | 掘列野能                                        | 網路勾選就讀意願                                          | 未完成      |
| 3 報到相關作業 (9)                                                                                                    | FX JJAA 22                                  | 學力證件繳交                                            | 未完成      |
| □□割 <u>新生網路報到(92)</u> □ <u>新生資料上傳</u> (限已網路報到考生)                                                                                                    | 本校學號                                        |                                                   |          |
| 11111111111111111111111111111111111111                                                                                                    |                                             | 送出                                                | 還原       |

▶ 已點選報到,但尚未繳交入學前報到同意書的畫面長這樣:

| 【登出離開】<br>④ 碩士班甄試招生<br>● ● 報名相關作業(2)<br>● ● <u>個人資料維護(22)</u><br>● <u>● 上傳審查資料作業(22)</u><br>● ● <u>上傳審查資料作業(22)</u><br>● ● <u>日傳審查資料作業(22)</u><br>● ● <u>日傳審查資料作業(22)</u><br>● ● <u>日傳審查資料作業(22)</u><br>● ● <u>1 個人報名相關作業(23)</u><br>● ● <u>報名崩费詳細情形(232)</u><br>● ● <u>和名謝费詳細情形(232)</u><br>● ● <u>和名謝费詳細情形(232)</u><br>● ● <u>和名謝费詳細情形(232)</u><br>● ● <u>和名謝费詳細情形(232)</u><br>● ● <u>1 佳考證明列印(238)</u><br>● ● <u>成績、放榜查詢(69)</u><br>● ● <u>前生網路報到(22)</u><br>● ● <u>新生網路報到(22)</u><br>● ● <u>新生資料上傳<br/>(限已網路報到考生)</u><br>● 更改密碼 |        | 國立清華大學 一一四學年度 碩士班甄試<br>碩士班研究生報到作業<br>新生網路報到                                                           |  |
|----------------------------------------------------------------------------------------------------|--------|----------------------------------------------------------------------------------------------------|--|
|                                                                                                    | 姓名     | 身分證字號                                                                                                 |  |
|                                                                                                    | 報名系所   | 0101 數學系                                                                                              |  |
|                                                                                                    | 准考證號碼  |                                                                                                    |  |
|                                                                                                    | 錄取結果   | 逕取                                                                                                    |  |
|                                                                                                    | 報到意願   | 網路已報到<br>我要放棄入學資格                                                                                     |  |
|                                                                                                    | 報到狀態   | 網路勾選就讀意願     已勾選     延遲繳交證書切結書       學力證件繳交     尚未繳交       網路已報到,資料尚未繳交                               |  |
|                                                                                                    | 本校學號   |                                                                                                    |  |
|                                                                                                    | 其他提醒說明 | 持外國學歷==>請記得於註冊日前繳交(1)已驗證之學歷證件、(2)已<br>驗證之歷年成績單及(3)入出境證明(應涵蓋國外修業期間)。<br>應屆畢業生==>請記得於 07 月 25 日前繳交畢業證書。 |  |
|                                                                                                    |        | 送出還原                                                                                                  |  |

## ▶ 已點選報到,且已繳交入學前報到同意書的畫面

## (這樣代表已經完成報到手續了):

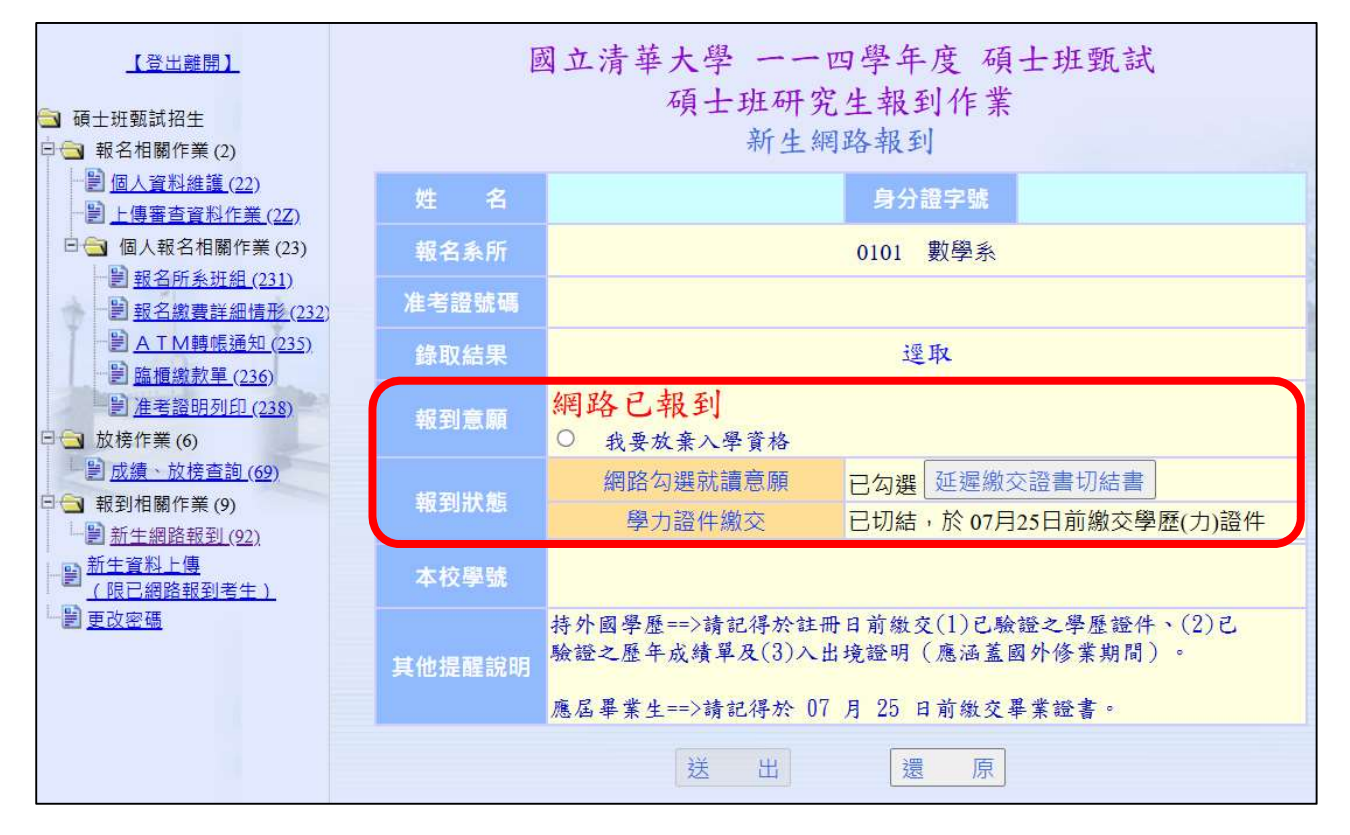